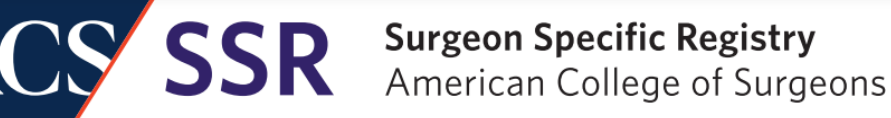

Surgeon Specific Registry<sup>™</sup> (SSR)– User Guide

#### **SSR Delegate Management**

# A) HOW TO ADD A DELEGATE:B) HOW TO EDIT OR DELETE A DELEGATE:

Learn how to add, edit, and delete a delegate SSR accounts through the ACS member website.

Important Reminder: It is the SSR Surgeon's responsibility to manage a delegate's account access including adding, editing, and removing delegates' access. A delegate is a person who will help with data entry and/or communicate with the SSR team. A Surgeon can add several delegates to their SSR account, and a delegate can access several surgeon accounts.

#### A) HOW TO ADD A DELEGATE:

Step 1: Go to https://www.facs.org/quality-programs/data-and-registries/surgeon-specific-

registry/ssr-account-setup-and-registration/

Step 2: Scroll down to Delegate Registration and Click "Manage SSR delegates".

# / Delegate Registration

Only surgeons can add delegate accounts. A delegate is anyone who will help with data entry (for example, practice administrator, nurse, biller, etc.).

**Please note:** A surgeon is responsible for all delegate access management, including registration and deactivation. For information on how to manage delegate accounts under your main SSR account, download our <u>delegate management instructions</u>.

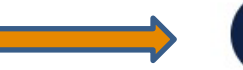

Manage SSR delegates

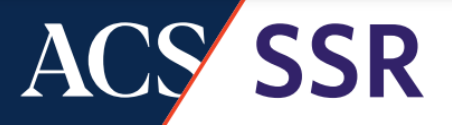

# SSR Delegate Management

**Step 3:** Sign into the ACS web platform.

If you already have an ACS account, sign in with your known username & password. If you forgot your login credentials, click Forgot password? Then type in your email and a password reset will be sent to you within a few minutes. If you do not see it, check your spam and junk folder. You may also email us at <u>ssr@facs.org</u> if you need help with your login credentials.

\*Please note, all ACS members, and anyone who previously made purchases, have an ACS account.

If you are a new user, create an ACS account by clicking: New User?

| Sign In                               |  |  |  |  |
|---------------------------------------|--|--|--|--|
| Username                              |  |  |  |  |
|                                       |  |  |  |  |
| Password                              |  |  |  |  |
|                                       |  |  |  |  |
| Keep me signed in                     |  |  |  |  |
| Sign in                               |  |  |  |  |
| Forgot password?<br>Help<br>New User? |  |  |  |  |

If you are unsure if you have an ACS account, click Forgot password? Enter your email. If you have an account, the system will recognize your email and send you a password. If you do not have an account with the email address you provide, you will receive this message:

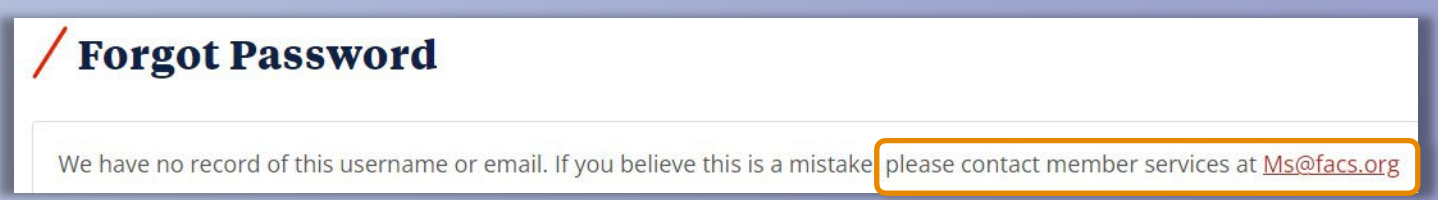

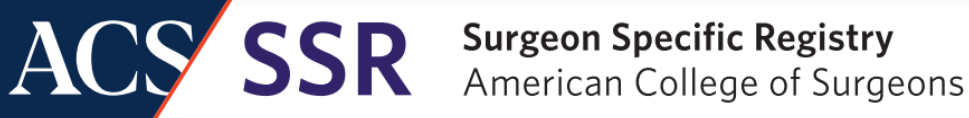

## SSR Delegate Management

#### Step 4: Click on Add Delegate button.

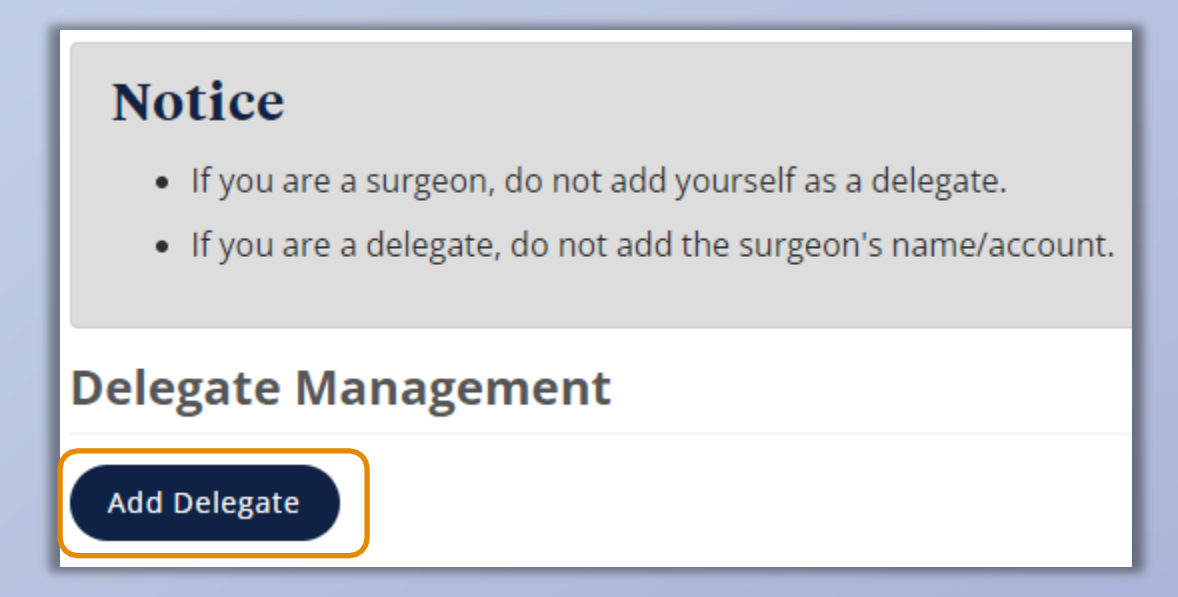

Step 5: You will be prompted to enter the delegate's first name, last name, & email address (which must be unique to this user). Click Save Delegate. Wait for your browser to finish processing the request, which may take a moment. You will then see your new delegate. Your delegate will be assigned their own ACS number and will receive their own login credentials via email.

| *Delegate Manager | ment  |
|-------------------|-------|
| First Name        |       |
| Enter First Name  |       |
| Last Name         |       |
| Enter Last Name   |       |
| Email address     |       |
| Enter Email       |       |
| Save Delegate     |       |
|                   | Close |

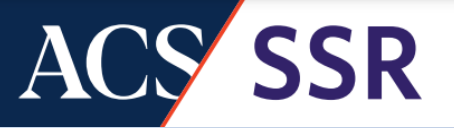

## **SSR Delegate Management**

#### **B) HOW TO EDIT OR DELETE A DELEGATE:**

- 1. Follow steps 1-3 to access the delegate management screen.
- 2. You may use the *edit button* to change the delegate's email address or remove them from your account.
  - a. To delete, select Delegate.
  - b. If you need to update your delegate's email address, make the change in the Email address field and select **Update Delegate**. *Please note that names cannot be changed*.

| Delegate Management              |         |       |
|----------------------------------|---------|-------|
| Add Delegate                     |         |       |
|                                  |         |       |
| Shippen, T.                      | SSR     | Edit  |
| Accessing the SSR                |         |       |
|                                  |         |       |
| <sup>×</sup> Delegate Management |         |       |
| First Name T.                    |         |       |
| Last Name Shippen                |         |       |
| Email address                    |         |       |
| ssr@facs.org                     |         |       |
| Update Delegate Delete D         | elegate |       |
|                                  |         | Close |